# Richiesta tesserino di identificazione

#### Accesso al portale

Per richiedere un nuovo tesserino di identificazione, è necessario collegarsi al sito <u>https://webticketing.lineservizi.it</u>

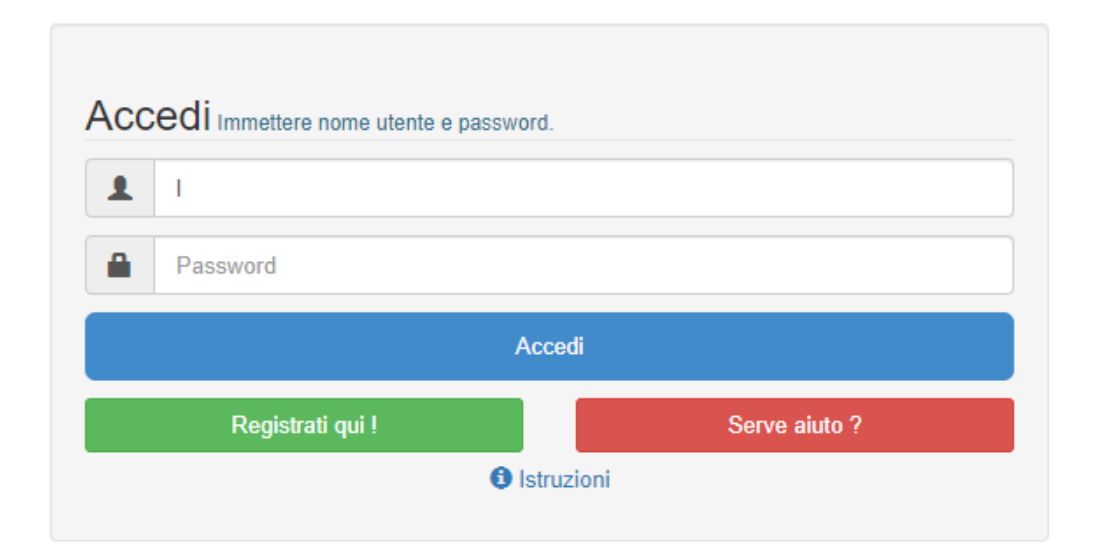

Previa registrazione, è possibile accedere al portale di rinnovo abbonamenti, dal quale poter richiedere il tesserino di riconoscimento e successivamente, acquistare i titoli di viaggio.

Immettere nome utente (email) e password e cliccare su Accedi.

### Selezione Area di interesse

La pagina successiva al login, permette di selezionare l'area di interesse, nel caso specifico, **selezionare Cernusco sul Naviglio**.

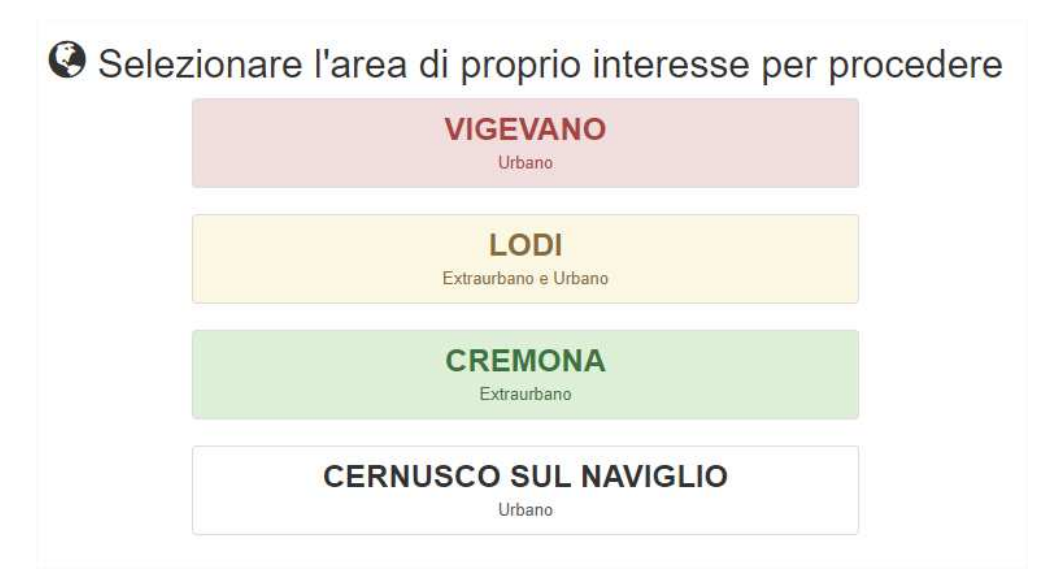

#### Pagina di benvenuto

La pagina successiva vi da il benvenuto sul portale di rinnovo abbonamenti, e riepiloga le modalità per l'emissione delle tessere di riconoscimento.

Assicurarsi di essere entrati nell'area di Cernusco sul Naviglio individuando la scritta "CERNUSCO SUL NAVIGLIO" presente nella sezione superiore del sito, appena sotto la scritta "Rinnovo on-line abbonamenti".

| COO<br>Rinnovo on-line abbonamenti<br>CERNUSCO SUL NAVIGLIO                                                                                                    | T Carrello - LORIS - 🗘 © Esci                                                                                                    |
|----------------------------------------------------------------------------------------------------|----------------------------------------------------------------------------------------------------|
| me Rilascio Tessera Identità per NON residenti Rilascio Tessera Identità per RESIDENTI Acquista Abbonamento                                                                                                    | Cambia Area                                                                                                    |
| Renvenutol                                                                                                    |                                                                                                    |
| Benvenuto nella sezione acquisto on line                                                                                                    | di abbonamenti e tessere di riconoscimento                                                                                                    |
| LINE S.p.A per il servizio u<br>Cliccare sulla voce di menu di interes                                                                                                    | rbano di Cernusco Sul Naviglio<br>ise per iniziare la procedura di acquisto.                                                                                                    |
| Rilascio nuova tessera di riconoscimento                                                                                                    | Abbonament/ per residenti BRUCOBUS                                                                                                    |
| <ul> <li>Per RESIDENTI: cliccando sulla voce di menu "Rilascio Tessera Identità per RESIDENTI" porai ottenere la tessera che dà diritto<br/>all'acquinto degli abbonamenti BRUCOBUS</li> <li>Per NON RESIDENTI: cliccando alla voce di menu "Rilascio Tessera Identità per NON residenti" potral richiedere la tessera che dà<br/>diritto all'acquisto degli abbonamenti riservali</li> </ul> | Dopo aver oftenuto la lua tessera di riconoscimento clicca sulla voce di menu "Acquista abbonamento" per associare la lua tessera e poter<br>acquistare il luo abbonamento BRUCOBUS inservito ai residenti di Cernusco SAI Abbonamenti acquistabili: BRUCOBUS adutt, studenti /<br>Famiglian", over 65, JAI momento nos nos acquistation o in lei gli abbonamenti mensiti e ordinari "fraspoto sociastico" per i quali viene<br>mantenuta l'attuate gestione operata dal Comune di Cernusco SAI. |
| Abbonamenti ordinari per non residenti                                                                                                    |                                                                                                    |
| Dopo aver acquisitelo la tua fessera di riconoscimento, oppure se ne sei già in possesso, cicca sulla voce di menu "Acquiata abbonamento"<br>per associare la tua tessera e poter acquistare il tuo abbonamento. Gli abbonamenti disponibili sono: settimanale, mensile libero, mensile<br>studenti, annuale.                                                                                 |                                                                                                    |
|                                                                                                    |                                                                                                    |

# Menù di navigazione

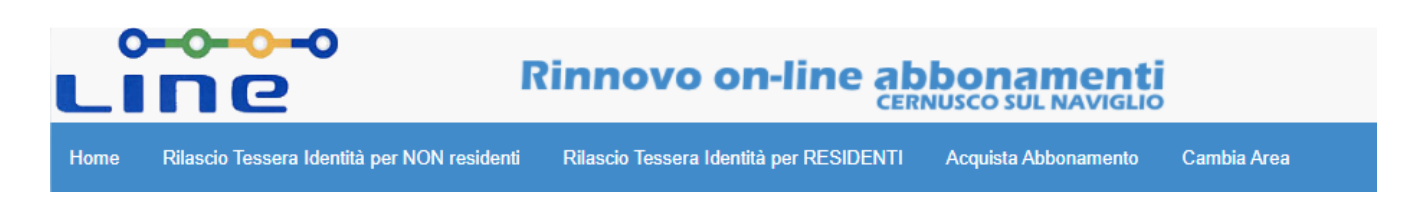

Il menù di navigazione permette di selezionare una delle funzionalità messe a disposizione dal sito. Per richiedere il rilascio della tessera di identità per i residenti del comune, cliccare su "**Rilascio Tessera Identità per RESIDENTI**".

## Pagina di richiesta nuova Tessera

|                       |           | Domanda rilascio tessera di riconoscimento per residenti Cernusco Sul Naviglio |
|-----------------------|-----------|--------------------------------------------------------------------------------|
| II/la sottoscritto/a, |           | Copia Dati Utente                                                              |
|                       | Cognome * | INSERIRE COGNOME                                                               |
|                       | Nome *    | INSERIRE NOME                                                                  |

Questa sezione permette di richiedere il rilascio della tessera identificativa. Assicurarsi di aver selezionato la richiesta per residenti, individuando il logo del comune nella pagina aperta.

Copia Dati Utente

Cliccando su Copia Dati Utente il sistema compilerà in automatico i dati anagrafici dell'utente che si collegato al sito.

Compilare quindi i dati mancanti, o tutti i dati nel caso in cui si compili la domanda senza aver cliccato su Copia Dati Utente.

Per le città, iniziare a compilare il nome della città, quindi selezionarla dal menu che appare (questo compilerà in automatico anche la provincia e il cap).

| Residente a * | CERN                  |
|---------------|-----------------------|
|               | ACERNO                |
|               | CERNIZZA GORIZIANA    |
| 1 1942        | CERNOBBIO             |
| Localita      | CERNUSCO LOMBARDONE   |
| Indirizzo *   | CERNUSCO SUL NAVIGLIO |
| manizzo       | PICERNO               |
|               | SCERNI                |
| n° *          |                       |

La domanda è suddivisa in due sezioni:

- Richiedente
- Intestatario

Caricare la fototessera dell'intestatario, cliccando su **Scegli file**. Una volta selezionata la fototessera, apparirà in anteprima nel riquadro in bianco, effettuare le dovute correzione cliccando su Zoom (+/-) e centrare la foto cliccando con il mouse. Al termine cliccare su **Salva**. Una volta salvata, la fototessera sarà mostrata nel riquadro di destra "Fototessera definitiva..."

| Carica fototessera<br>Scegli file Nessun file selezionato |                                                     | Fototessera definitiva |
|-----------------------------------------------------------|-----------------------------------------------------|------------------------|
| 63                                                        | H Salva                                             |                        |
|                                                           | Q Zoom +                                            |                        |
|                                                           | Q Zoom -                                            |                        |
|                                                           | Sono accettate fototessere in formato Bitmap / Jpeg |                        |
|                                                           |                                                     |                        |

Acconsentire al trattamento dei dati personali, quindi cliccare su Salva.

# Completamento richiesta

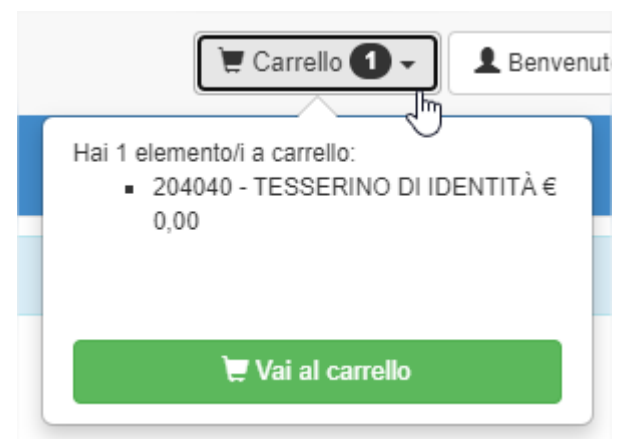

A conferma del salvataggio della richiesta si vedrà aggiunto a carrello (icona in alto a destra), l'articolo relativo alla tessera di riconoscimento. Per completare la richiesta cliccare sull'icona del carrello e quindi su **Vai al carrello.** 

A questo punto nella pagina che si apre, cliccare su **Acquista.** Questa procedura è da fare anche se a carrello l'importo è 0 (zero).

| 🗑 Riepilo | ogo Carrello |                             |                                                           |                        |             |                                                                    |                         |
|-----------|--------------|-----------------------------|-----------------------------------------------------------|------------------------|-------------|--------------------------------------------------------------------|-------------------------|
|           | Tesserino    | Nominativo                  | Descrizione                                               | Valido dal             | al          | Percorso                                                           | Importo (€)             |
| 面         | 204040       | LORIS                       | TESSERINO DI IDENTITÀ                                     | 01/01/2021             | 31/12/2021  | URBANO CERNUSCO >> URBANO CERNUSCO GRATUITO                        | 0,00                    |
|           |              |                             |                                                           |                        |             | _                                                                  | Totale Carrello 0,00 ¢  |
|           | 6            | In fase di pagamento, in ba | se ai protocolli di sicurezza 3D Virified by <sup>1</sup> | Visa e Mastercard Secu | ACQUISTA    | to un ulteriore codice di sicurezza rilasciato dalla banca emitten | te la carta di credito. |
|           |              |                             |                                                           | PayPal                 | VISA Marine | postepay.                                                          |                         |

Cliccando su acquista verrà completato il processo e sarà possibile scaricare il tesserino cliccando sull'icona del pdf nella pagina di riepilogo

| 🔀 Riepilogo Acquisto       |                                                                        |                                     |   |
|----------------------------|------------------------------------------------------------------------|-------------------------------------|---|
| ll pagamento è avvenuto co | on successo. Riceverà copia dei suoi acquisti anche via email all'indi | izzo: loris buriollo@capgemini com. |   |
| NrRinnovo                  | Codice Abbonato                                                        | Descrizione                         |   |
| 22320                      | 204040                                                                 | TESSERINO DI IDENTITÀ               | 7 |
|                            |                                                                        |                                     |   |

Verrà inviata anche una email contenente il medesimo allegato pdf.

#### Rinnovo tessera

Dal menu di navigazione è necessario cliccare "**Acquista Abbonamento**" per visualizzare i tesserini a noi associati e procedere al rinnovo della tessera RESIDENTI ed eventuale acquisto titolo di viaggio.

In caso di rinnovo tessera, cliccare su "**Rinn. Tessera RESIDENTI**". Se la nostra tessera è scaduta non possiamo procedere all'acquisto di un titolo di viaggio.

| 0-                   | 0-0-0                                    | Rin                       | novo on-li                              | ine abbo                        | namenti                     |                   |                     |                |               |         |       |      |
|----------------------|------------------------------------------|---------------------------|-----------------------------------------|---------------------------------|-----------------------------|-------------------|---------------------|----------------|---------------|---------|-------|------|
|                      |                                          |                           |                                         |                                 |                             |                   | Carrello -          | Bei            | nvenuto       | •]      | ٥     | Q    |
| Home                 | Rilascio Tesser                          | ı Identitâ p              | er NON resider                          | nti Rilasci                     | o Tessera Iden              | tità per RESIDE   | NTI Acquista A      | obonamento     | o Camb        | ia Area |       |      |
| Eler                 | nco tesserini d                          | l'identità                | associati per                           | r l'acquisto                    |                             |                   |                     |                |               |         |       |      |
| O Per el<br>O Per la | ffettuare l'acquis<br>a gestione cliccar | to selezior<br>e su 🗸     | are 🚅 in cor<br>per attivare le r       | rrispondenza<br>relative funzio | del tesserino d'<br>nalità. | identità interess | ato.                |                |               |         |       |      |
| In fas<br>sicure     | e di pagamento,<br>ezza rilasciato da    | in base ai<br>Ila banca ( | protocolli di sicu<br>emittente la cart | urezza 3D Viri<br>a di credito. | ified by Visa e I           | Mastercard Sect   | ureCode, potrebbe e | sserti richie: | sto un ulteri | ore cod | ce di |      |
|                      | N<br>T                                   | lumero<br>esserino        | Nominativo                              | Data<br>Scadenza<br>Tesserino   | Messaggio<br>Utente         | Informazioni      |                     |                |               |         |       |      |
| 1                    | 🗸 🏹 2                                    | 01441                     |                                         | 31/12/2020                      | TESSERINO<br>SCADUTO!       | li.               | Rinnova tessera i   | dentità        | Rinn, Te      | ssera R | ESIDE | INTI |

#### Associa tessera esistente

Dal menu di navigazione è necessario cliccare "**Acquista Abbonamento**" possiamo associare una tessera già esistente al nostro operatore cliccando in basso alla schermata "**Importa tessera**".

Importa tessera

Sarà poi necessario indicare i dati richiesti dal form che apparirà.

|                                                         | Associa Tessera           |  |  |  |  |  |
|---------------------------------------------------------|---------------------------|--|--|--|--|--|
| Numero Tessera<br>(Inserire solo le cifre<br>numeriche) | INSERIRE NUMERO TESSERA   |  |  |  |  |  |
| Cognome                                                 | INSERIRE COGNOME          |  |  |  |  |  |
| Nome                                                    | INSERIRE NOME             |  |  |  |  |  |
| Data di nascita abbonato<br>(Esempio: 01/12/1950)       | INSERIRE DATA DI NASCITA  |  |  |  |  |  |
| Codice Fiscale                                          | INSERIRE CODICE FISCALE   |  |  |  |  |  |
|                                                         | Inserisci Tessera Annulla |  |  |  |  |  |

# Acquisto Titoli di viaggio

Dalla schermata di "Acquista Abbonamento", se la tessera a noi associata è rinnovata possiamo proseguire all'acquisto dell'abbonamento cliccando sul carrello.

Una volta cliccato sul carrello ci comparirà la schermata di acquisto abbonamenti:

| ine               | O Rinnovo on-line               | e abbonamenti<br>cernusco sul NAVIGLIO  | 📜 Carrello 🗸  | L Benvenut | to 🗸        | ¢ | Ċ |
|-------------------|---------------------------------|-----------------------------------------|---------------|------------|-------------|---|---|
| Home Rilascio Tes | iera Identità per NON residenti | Rilascio Tessera Identità per RESIDENTI | Acquista Abbo | onamento   | Cambia Area |   |   |
| Processo di ac    | quisto / rinnovo abboname       | enti                                    |               |            |             |   |   |
| Percor            | so URBANO CERNUSCO              | ) >> URBANO CERNUSCO >> VARIANTE B      | ASE           |            |             |   | ٠ |
| Dura              | ANNUALE - SCOLAST               | ANNUALE - SCOLASTICO                    |               |            |             |   |   |
| Abbonamer         | to ANNUALE TRASPOR              | TO SCOLASTICO MATERNE E ELEMENTAR       | RI€90.00      |            |             |   |   |
| Valid             | ità 01 SET 2021 - 30 GIU        | 2022                                    |               |            |             |   | • |
| Valu              | Prosequi                        | 2022                                    |               |            |             |   |   |

Possiamo ora procedere alla scelta della tipologia di rinnovo che vogliamo acquistare selezionando PERCORSO, DURATA, ABBONAMENTO e VALIDITA'.

Una volta completato, clicchiamo su PROSEGUI per mettere i titoli a carrello.

A questo punto nella pagina che si apre andando a carrello, cliccare su **Acquista.** 

Completare l'operazione acquistando il titolo desiderato con Carta di Credito o con Bancomat Pay.

|     | 定 Carrello 🚺 🗕 💄 Benvenu                                                                                   |
|-----|----------------------------------------------------------------------------------------------------|
| ı t | Hai 1 elemento/i a carrello:<br>■ 202776 - ANNUALE TRASPORTO<br>SCOLASTICO MATERNE E<br>ELEMENTARI € 90,00 |
| int | 💘 Vai al carrello                                                                                          |